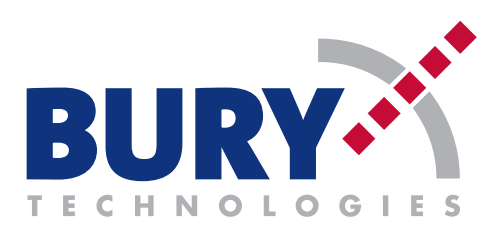

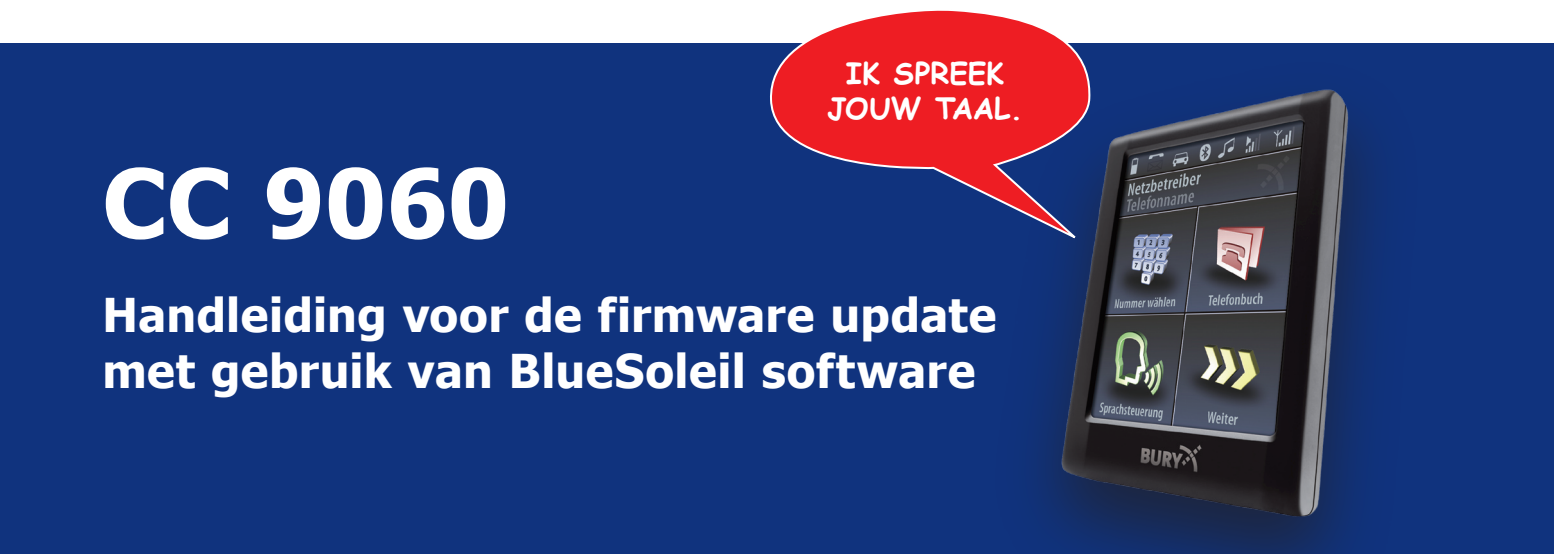

- Vereist: een PC / laptop met Windows<sup>®</sup> 2000, XP<sup>®</sup> of Vista<sup>®</sup> besturingssysteem, een *Bluetooth<sup>®</sup>* stick (voor het aansluiten aan de laptop) of een ingebouwde *Bluetooth<sup>®</sup>* module, *Bluetooth<sup>®</sup>* beheersoftware (hier BlueSoleil) en de BURY\_Update\_Manager.
- 2. Op onze homepage vindt u de BURY\_Update\_Manager en kostenloze BlueSoleil Software in het downloadgedeelte onder de rubriek Service. Bovendien zijn deze toepassingen op de productpagina's van de BURY *Bluetooth*<sup>®</sup> handsfreesets te downloaden. De besturingssystemen (firmware) van deze sets kunnen met behulp van de tools geactualiseerd worden. Download beide toepassingen en installeer ze op uw pc/ laptop. Volg hierbij de aanwijzingen tijdens installatie.
- 3. Start de BURY\_Update\_Manager. Download een actuele firmware via **Download** van het internet of zoek een reeds opgeslagen bestand via **Browse** in uw computer. Als u gebruik maakt van de downloadfunctie wordt u gevraagd de handsfreeset die u wilt actualiseren, uit een lijst te selecteren. Dit garandeert dat de juiste en actuele firmware voor uw handsfreeset gedownload wordt. Het updatebestand wordt direct in de directory van het installatiepad van de BURY\_Update\_Manager opgeslagen.
- 4. Activeer de *Bluetooth*<sup>®</sup> module of installeer de voorhanden drivers en de licentie-informatie voor uw *Bluetooth*<sup>®</sup> stick voordat u deze met uw computer verbindt. Start de BlueSoleil software en selecteer hier de klassieke layout. Schakel hierna de handsfreeset in (ontsteking aan) en initialiseer hier de updatemodus. U vindt de functie **Software update** in het menu onder instellingen -> toestel -> systeem. In het display van de handsfreeset moet de status **1/3 initialisering** weergegeven worden. De stroomvoorziening van de handsfreeset mag niet onderbroken worden.
- 5. Zoek in de BlueSoleil software naar *Bluetooth*<sup>®</sup> toestellen (toets F5). Er verschijnt een symbool en daaronder de naam van de handsfreeset. Dubbelklik hierop. Voer bij de nu volgende vraag naar een wachtwoord de **PIN-Code 1234** in. Klik nu met de **rechter** muistoets opnieuw op het symbool en roep het profiel **Seriële bluetooth-interface** uit het punt **verbinden** op. Het succesvol totstandkomen van de verbinding wordt met behulp van een verbindingslijn tussen het symbool van de handsfreeset en de zon in het midden weergegeven. Rechtsonder in het display ontvangt u de melding via welke **COM-poort** de verbinding tot stand gekomen is.

BURY GmbH & Co. KG, Robert-Koch-Str. 1-7, D-32584 Löhne | Hotline Tel.: +49 (0)1805 - 84 24 68\*, Hotline Fax: +49 (0)1805 - 84 23 29\* | E-Mail: hotline@bury.com

# Pagina 2

- 6. Selecteer nu in de BURY\_Update\_Manager de COM-poort die voorheen weergegeven is. Aansluitend wordt een verbinding naar de handsfreeset op basis van de BlueSoleil software tot stand gebracht en de toestelherkenning wordt gestart. Klik twee maal op verder om de gegevens uit te pakken en aansluitend de transfer van de gegevens te starten. In het display van de handsfreeset verschijnt de status 2/3 downloaden.
- 7. Na de transfer van de gegevens wordt de *Bluetooth®* verbinding met de handsfreeset verbroken. In het display van de handsfreeset verschijnt de status 3/3 uitpakken. Als er geen drivers van het display geactualiseerd worden, verschijnt er vervolgens een melding en hoort u de informatie softwareupdate succesvol beëindigd. Het normale bedienoppervlak van de handsfreeset verschijnt weer op het display.
- 8. Als er echter drivers van het display geactualiseerd worden, verschijnt er na de melding **3/3 uitpakken** een statusbalk op donkere achtergrond in het display. Verwijder tijdens deze fase de monitor **niet**, totdat u de informatie **softwareupdate succesvol beëindigd** hoort en een overeenkomstige melding in het display verschijnt. Ook hier verschijnt weer het normale bedienoppervlak.

## Belangrijke aanwijzingen

#### bij punt 3)

- De duur van het downloaden van het updatebestand hangt af van de snelheid van uw internetverbinding.

### bij punt 4)

- Veel *Bluetooth*<sup>®</sup> sticks hebben geen licentie bij BlueSoleil. Als dit het geval is, verschijnt er een overeenkomstige melding. Een update van uw BURY handsfreeset kan nu niet doorgevoerd worden. Het updateproces kan weliswaar via de BURY\_Update\_Manager gestart worden, maar wordt bij het bereiken van de limiet (5 MB) afgebroken. Neem contact op met de fabrikant van uw *Bluetooth*<sup>®</sup> stick of met BlueSoleil om een licentie te verwerven.
- Als u de updatemodus van de handsfreeset activeert, blijft deze max. 5 minuten actief.
- Bij veel voertuigen wordt de boordelectronica (bijv. de ontsteking) na enkele minuten automatisch gedeactiveerd. Raadpleeg a.u.b. het handboek van uw voertuig.

#### bij punt 5)

- Als u een PC bezit en de afstand tot uw voertuig resp. de handsfreeset bedraagt meer dan 10 meter, dan kunnen er problemen met het totstandbrengen van de *Bluetooth*<sup>®</sup> verbinding optreden.
- Als u gebruik maakt van een laptop voor de update, dan kunt het beste de batterij vooraf opladen. Heeft u in de handsfreeset de standaard PIN-code 1234 gewijzigd, dan dient u bij de vraag naar het wachtwoord de door u vastgelegde PIN in te voeren.